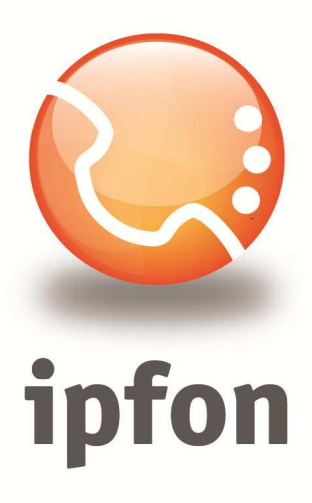

# CSipSimple aplikacja na system Android

nstrukcja Konfiguracj

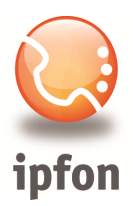

#### 1. Logowanie się do systemu ipfon24

Aby zalogować się do systemu należy wejść na <u>https://ipfon24.ipfon.pl</u> i zalogować się podające login wybrany podczas rejestracji oraz hasło otrzymane w emailu od ipfon z potwierdzeniem aktywacji usług

## 2. Parametry usługi niezbędne do konfiguracji

Po zalogowaniu się do ipfon24, należy z lewego menu wybrać **<Użytkownicy**>, a następnie kliknąć na ikonkę <**Instrukcja konfiguracji**>

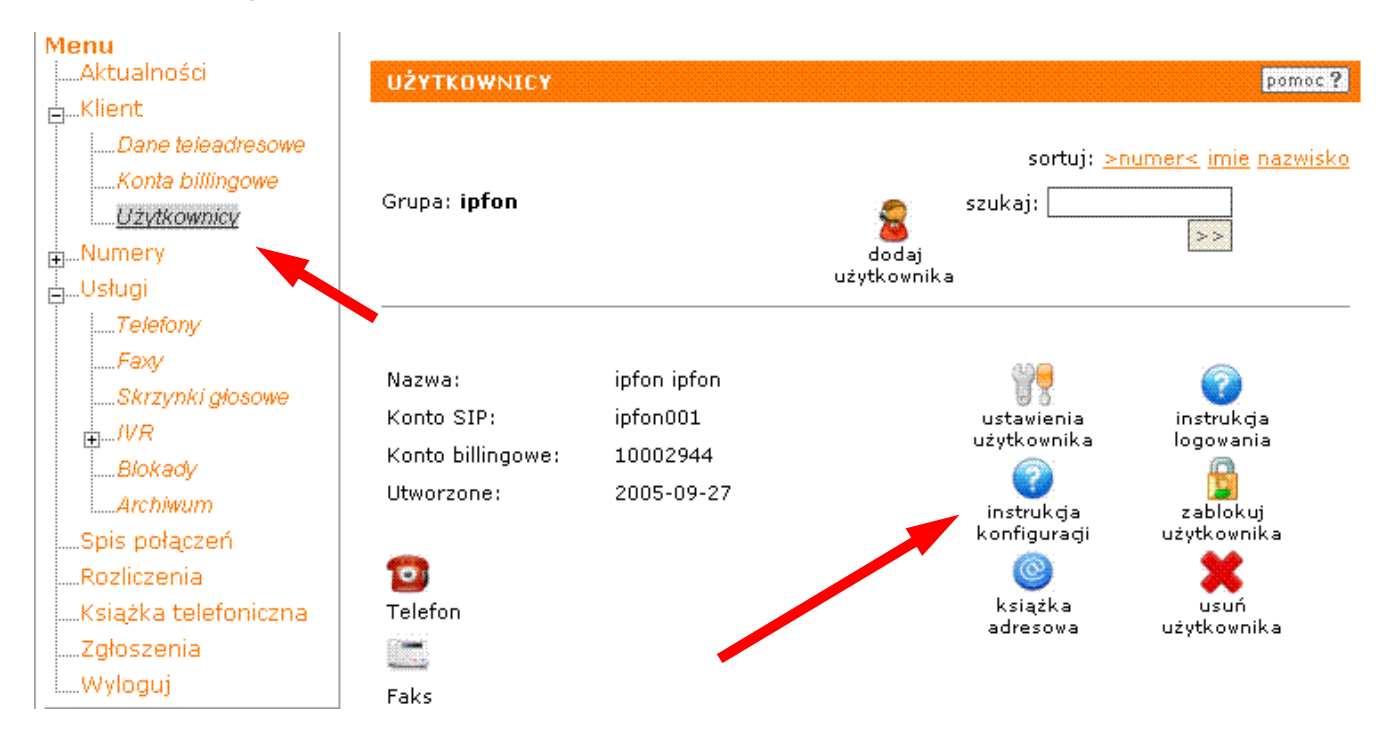

#### 3. Instrukcji Konfiguracji

Po kliknięciu na <**Instrukcja** Konfiguracji>, wyświetlą się dane o Twoim koncie SIP.. Najważniejsze parametry do ustawienia znajdziesz w tej części:

| Konfigurację urządzeń należy przeprowadzić wyk | orzystując następujące parametry: |
|------------------------------------------------|-----------------------------------|
| Proxy/ SIP server/ Outbound Proxy:             | sip.ipfon.pl                      |
| Register Expires:                              | 3600 sekund                       |
| NAT Keep Alive*:                               | YES                               |
| User ID / konto SIP:                           | ipfon001                          |
| Password / hasło konta SIP **:                 | ZAKODOWANE                        |
| Preferred Codec / Preferred Vocoder:           | G726-32                           |

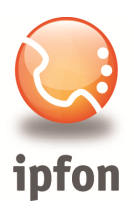

# 4. Pobranie i instalacja CsipSimple

Należy pobrać i zainstalować w telefonie aplikację CSipSimple:

https://market.android.com/details?id=com.csipsimple

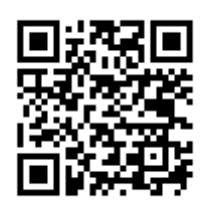

## 5. Konfiguracja programu

Przy pierwszym uruchomieniu aplikacji pojawi się kreator konfiguracji:

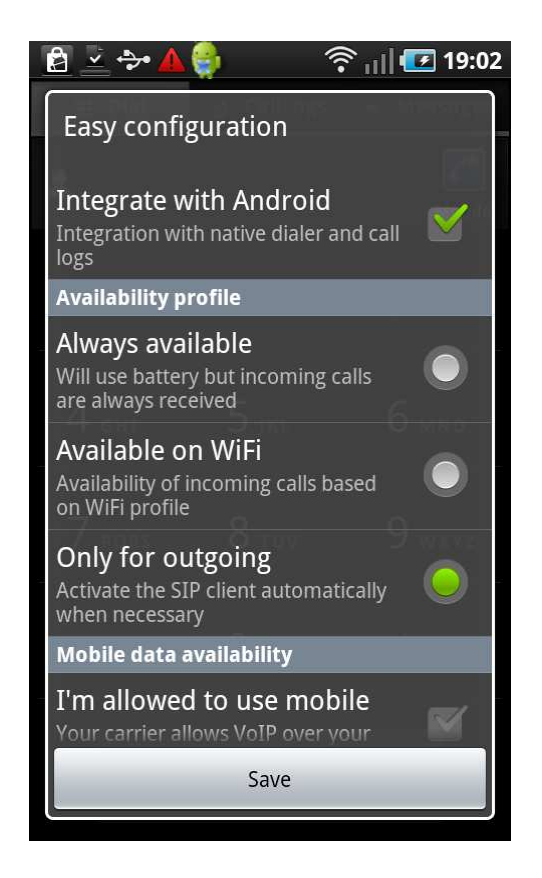

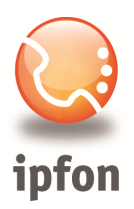

Tworzymy nowe konto **Add account** i wybieramy widok **Basic**.

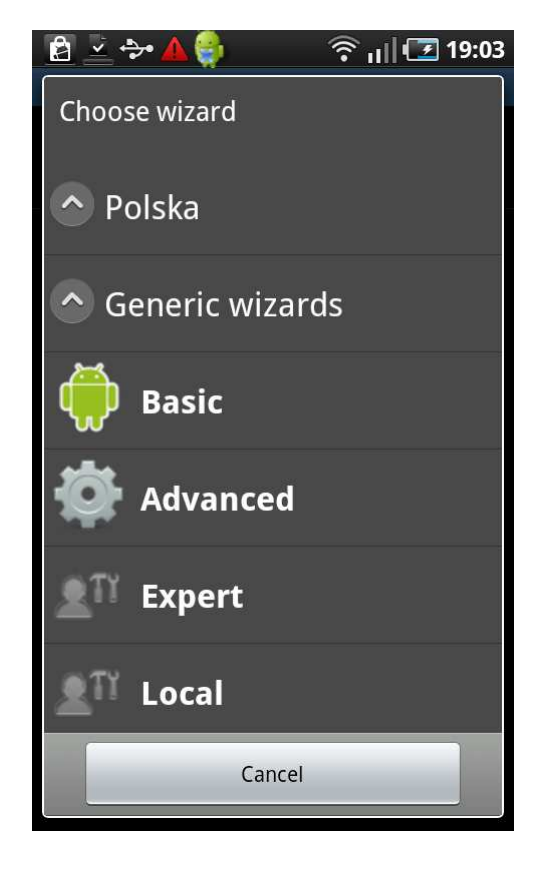

| [ 🖻 👱 🔶 💆 🔄                    | 🛜 📶 🖅 19:09 |
|--------------------------------|-------------|
| Account name                   | >           |
| <b>User</b><br>nazwa_konta_SIP | >           |
| Server<br>sip.ipfon.pl         | >           |
| Password                       | >           |
|                                |             |
|                                |             |
|                                |             |
| Save                           | Cancel      |
|                                |             |

Uzupełniamy pola danymi uzyskanymi w pkt. 3:

Account name: ipfon

**User**: nazwa\_konta\_SIP (np. jankowalski001)

Server: sip.ipfon.pl

Password: haslo\_konta\_SIP

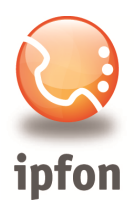

Po wpisaniu i zatwierdzeniu poprawnych danych, powinniśmy uzyskać status **Registered** przy wprowadzonej nazwie **Account name** 

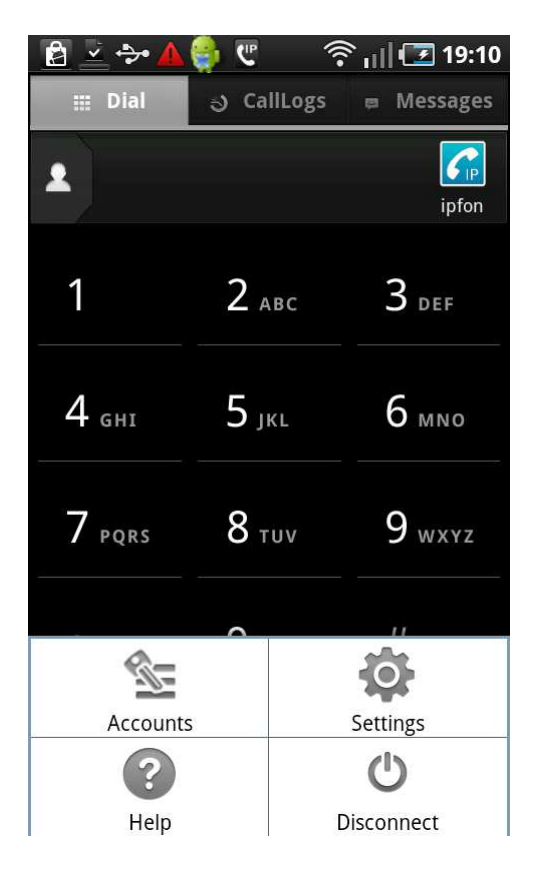

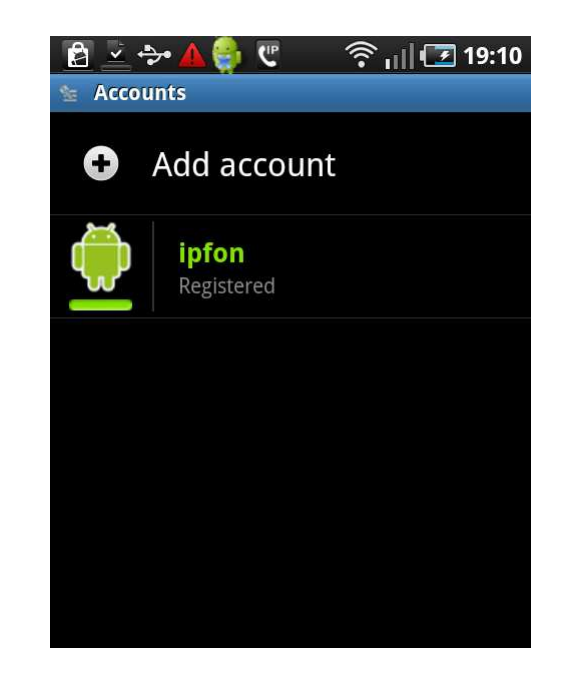

W ten sposób zakończyliśmy podstawową konfigurację i po powrocie do głównego ekranu możemy wykonywać połączenia poprzez telefonię internetową.

Dodatkowe, zaawansowane ustawienia dostępne są z ekranu wybierania numeru w **Settings**. Można tam m.in. wybrać określone kodeki głosowe, określić rodzaj połączenia internetowego z którego chcemy korzystać.

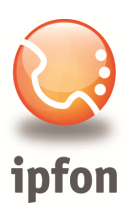

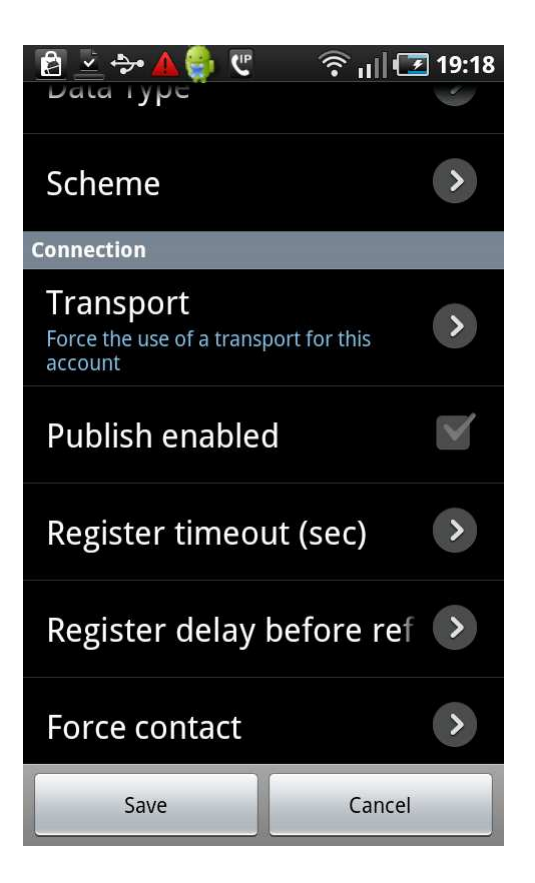

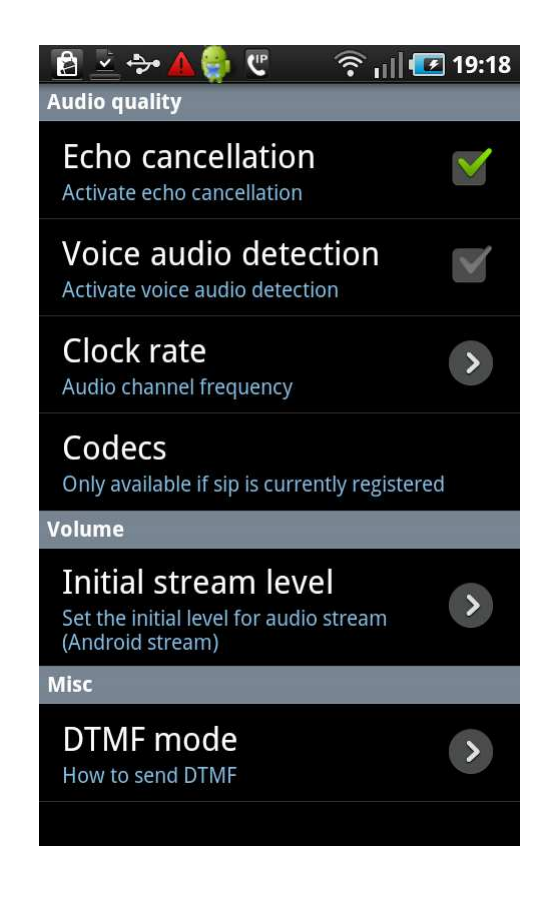